# **USB to Serial Adapter**

**User Manual** 

Ver. 2.00

#### All brand names and trademarks are properties of their Respective owners.

Apr/07

1

MN

# Features and Benefits

- Smart USB to RS-232 (DB 9-pin male serial port) interface
- Supports various serial devices modems, PDAs, cellular phones, digital cameras, card readers, and more
- Easy Plug and Play Installation
- Supports serial transmission rate up to 230400bps
- No IRQ resource required
- Bus Powered no separate power supply or battery required
- Supports Windows® 2000, XP, Server 2003 and Vista

# Package Contents

- 1 x USB to Serial Adapter
- 1 x Driver CD
- 1 x User Manual

# System Requirements

- Windows® 2000/XP/Server 2003/Vista
- USB 1.1 or higher port

## Driver Installation For Windows® 2000/XP/Server 2003

- Don't plug in the USB to Serial Adapter to the USB connector of your computer.
- Please insert the CD driver bound with USB to Serial Adapter into your CD-ROM Drive.
- 3. At the Windows desktop click Start, then Run.
- Type D:\USBRS232\Windows\Setup.exe, then click OK. (Change D: to match your CD-ROM drive letter)
- 5. Follow the on-screen instructions to complete the installation.
- 6. Plug USB to Serial Adapter into your computer's USB port.
- Open "Device Manager" under System Properties and check if there is the device you install under "Prolific USB-to-Serial Comm Port...".
- 8. Now the USB to Serial Adapter is ready to use.

#### For Windows® Vista

- 1. Don't plug in the USB to Serial Adapter to the USB connector of your computer.
- Please insert the CD driver bound with USB to Serial Adapter into your CD-ROM Drive.

3

Apr/07

MN

- 3. At the Windows desktop click **Start**, then **Run**.
- Type D:\USBRS232\Windows\Vista\Setup.exe, then click OK. (Change D: to match your CD-ROM drive letter)
- 5. Follow the on-screen instructions to complete the installation.
- 6. Plug USB to Serial Adapter into your computer's USB port.
- Open "Device Manager" under System Properties and check if there is the device you install under "Prolific USB-to-Serial Comm Port ...".
- 8. Now the USB to Serial Adapter is ready to use.

### Changing COM Port Number

Some serial devices need a special COM port in order to work. If your serial device works properly, do not change this setting.

- From the Device Manager window double click Ports(COM & LPT), then double click the Prolific USB-to-Serial Comm Port you want to change.
- 2. Click Port Settings tab and click Advanced... button.
- 3. Click the down arrow that is next to the **COM Port Number** box, select a COM port that is not in use, then click **OK**.

4

4. Click **OK**, then close **Device Manager** to save the changes.

Apr/07